## **Procedure: Attaching I-9 Documents**

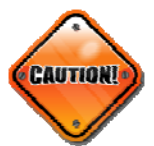

I-9 documents must be scanned securely. The option for secure scanning is:

• Using a Xerox that is mapped to a Phoenix Shared Drive.

If you are unable to scan the documentation securely by this method below, you must hand carry the documents to the Medical Center HR Office or University Human Resources in Healy Hall.

- 1. If you are able to scan your document(s) based on the outlined requirements, once the document is scanned, select the Related Actions button off of the worker.
- 2. From the Related Actions button, click Worker History.
- 3. From Worker History, select Maintain Worker Document File.

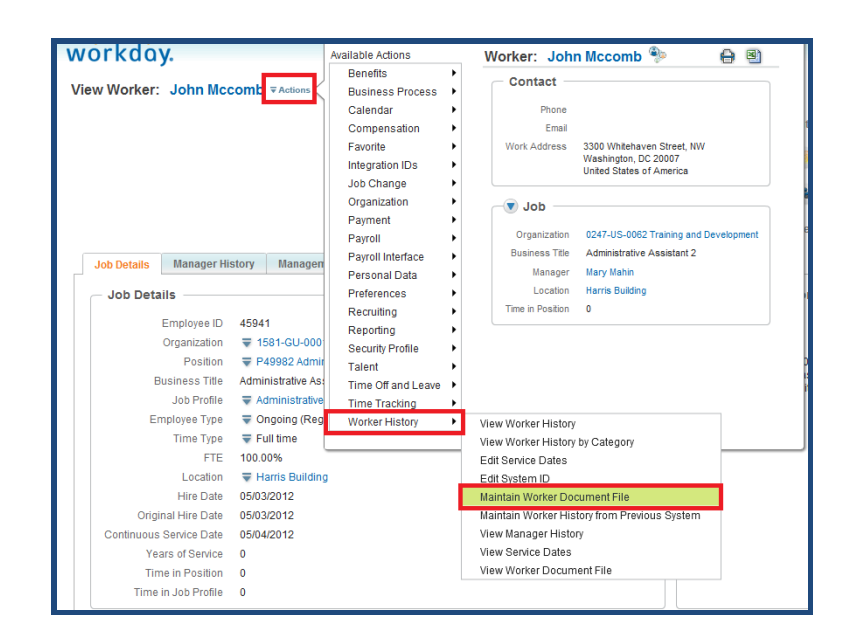

<sup>9</sup> Prior to uploading the file(s) the document filename should be labeled: Last Name, First Name, Form Date (mm-dd-yyyy), I-9 Docs.

| Maintain Worker Decument Eller                                   |                                                                          |                               |                                                                                  |                |               |                                |                                 |             |
|------------------------------------------------------------------|--------------------------------------------------------------------------|-------------------------------|----------------------------------------------------------------------------------|----------------|---------------|--------------------------------|---------------------------------|-------------|
| John Micromb /                                                   |                                                                          |                               |                                                                                  |                |               |                                | <sup>°</sup>                    |             |
|                                                                  |                                                                          |                               |                                                                                  |                |               |                                |                                 |             |
| Position P49982 A                                                | Administrative Assi                                                      | stant 2 (non-exempt) - John N | Accomb 1                                                                         |                |               |                                |                                 |             |
| Organization 1581-GU                                             | Organization 1581-GU-0001 GMS >> 0247-US-0062 Training and Development i |                               |                                                                                  |                |               |                                |                                 |             |
| Worker Documents                                                 |                                                                          |                               |                                                                                  |                |               |                                |                                 |             |
| Worker Document                                                  | Document Categ                                                           | jory C                        | omment                                                                           | ile            |               | Updated By                     | Upload Date                     |             |
| 8                                                                | enter search text                                                        | 1                             |                                                                                  |                |               |                                |                                 |             |
|                                                                  |                                                                          |                               |                                                                                  |                |               |                                |                                 |             |
|                                                                  |                                                                          |                               |                                                                                  | Browse Upload  |               |                                |                                 |             |
|                                                                  |                                                                          |                               |                                                                                  |                |               |                                |                                 |             |
| Worker Documents fo                                              | or Business Pr                                                           | ocesses                       |                                                                                  |                |               |                                |                                 |             |
| Worker Document                                                  |                                                                          | Document Category             | Business Process                                                                 |                |               |                                | Updated By                      | Upload Date |
| John Mccomb Personal Information.docx Personal Information       |                                                                          | Hire: John Mccomb - P         | Hire: John Mccomb - P49982 Administrative Assistant 2 (non-exempt) on 05/03/2012 |                |               | 1 sbw36 / Sherrell<br>Williams | 05/03/2012 04:07:51.536<br>P.M. |             |
| Signed and Acknowle                                              | edged Docume                                                             | nts                           |                                                                                  |                |               |                                |                                 |             |
| Document Name                                                    |                                                                          |                               | Effective Date                                                                   | Signature Type | Worker        |                                | Signature Date                  | Attachment  |
| Handbook for Staff and Academic and Administrative Professionals |                                                                          |                               | 1 01/01/1900                                                                     | e-signature    | John Mccomb i |                                | i 05/04/2012 10:13:53 A.M.      |             |
|                                                                  |                                                                          |                               |                                                                                  |                |               |                                |                                 |             |
|                                                                  |                                                                          |                               |                                                                                  |                |               |                                |                                 |             |
|                                                                  |                                                                          |                               |                                                                                  |                |               |                                |                                 |             |
|                                                                  |                                                                          |                               |                                                                                  |                |               |                                |                                 |             |
|                                                                  |                                                                          |                               |                                                                                  |                |               |                                |                                 |             |
|                                                                  |                                                                          |                               |                                                                                  |                |               |                                |                                 |             |
|                                                                  |                                                                          |                               |                                                                                  |                |               |                                |                                 |             |
|                                                                  |                                                                          |                               |                                                                                  |                |               |                                |                                 |             |
|                                                                  | OK Cancel                                                                |                               |                                                                                  |                |               |                                |                                 |             |
| ſ                                                                |                                                                          |                               |                                                                                  |                |               |                                |                                 |             |

5. Click the Prompt button next to the Document Category. Fom the drop down, select Employement Eligibility (I-9 Verification Documents).

| E All | Contingent Worker Contract                          |
|-------|-----------------------------------------------------|
|       | Education Reimbursement                             |
|       | Employee Contract                                   |
|       | Employment Eligibility (I-9 Verification Documents) |
|       | Hire                                                |
|       | ID Verification                                     |
|       | Leave of Absence                                    |
|       | Legal Name Change                                   |
|       | License                                             |
|       | Marital Status Change                               |
|       | Non-Disclosure Agreement                            |

| Look in:                                                          | 📃 Desktop 💽 😧 😰 🖽 🖛                                                                                                    |
|-------------------------------------------------------------------|----------------------------------------------------------------------------------------------------|
| Recent Places<br>Pesktop<br>Libraries<br>Computer<br>Q<br>Network | <ul> <li>Oracle Calendar 9.0.4</li> <li>Prophetic Word.docx</li> <li>s.ca-Employee_System_Users_georgetown4.xlsx</li> <li>Sample - GMS HCM Curriculum Outline .docx</li> <li>Sample PP - HR Contacts End User Trainingv.pptx</li> <li>Stephanie Winston I-9.pdf</li> <li>unison.log</li> <li>Victoria Winston I-9 form.pdf</li> <li>WD 16 Enhancements 03282012 v4.xlsx</li> <li>You_have_approved (1).pdf</li> <li>You_have_approved.pdf</li> </ul> |
|                                                                   | ۰ III ا                                                                                                    |
|                                                                   | File name:     Open       Files of type:     All Files (*.*)         Cancel                                                                                                    |

7. Once the document has been located, double click on the document. The document name will appear in the file field.

| Worker Documents  |                        |         |                       |            |             |
|-------------------|------------------------|---------|-----------------------|------------|-------------|
| 🔂 Worker Document | *Document Category     | Comment | File                  | Updated By | Upload Date |
| 0                 | Employment Eligibility |         | You_have_approved.pdf |            |             |
|                   |                        |         | Browse                |            |             |

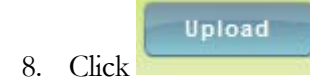

the Upload button. The system will date stamp the uploaded document.

| File          |                       |
|---------------|-----------------------|
| File Name     | You_have_approved.pdf |
| Size          | 43263                 |
| Modified Date | 04/20/2012 09:20 AM   |
|               |                       |
|               |                       |